# How to Schedule a HyFlex Class

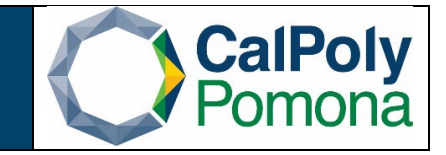

## 1. Navigate to Schedule New Course

## 2. Required Fields

- a. Term:
  - i. Format is 'Current Year Term'. Anything 1999 and before has a leading 0 and anything 2000 and after will have a leading 2.
  - ii. Winter=1, Spring = 3, Summer = 5, Fall = 7
  - iii. Subject Area
  - iv. Catalog Nbr
  - v. Course Offering Number for the term: Fall and Spring are scheduled under course offering 1. Winter and Summer are scheduled under course offering number 2

#### b. Search

| Favorites                                      | urriculum Management $\star$ > Schedule of Classes $\star$ > | Schedule New Course |
|------------------------------------------------|--------------------------------------------------------------|---------------------|
| CalPolyPomona                                  | All V Search                                                 | Advanced Search     |
| Schedule New Course                            |                                                              |                     |
| Enter any information you have and click Sec   | arch Leave fields blank for a list of all values             |                     |
| cities any information you have and citick Sea | ITCH. Leave helds blank for a list of all values.            |                     |
| Find an Existing Value                         |                                                              |                     |
| Search Criteria                                |                                                              |                     |
|                                                |                                                              |                     |
| Academic Institution = V                       | P Q                                                          |                     |
| Term = 🗸                                       | Q                                                            |                     |
| Catalog Nbr begins with ¥                      | Q                                                            |                     |
| Academic Career = V                            | ~                                                            |                     |
| Campus begins with 🗸                           | Q                                                            |                     |
| Course ID begins with V                        | ٩                                                            |                     |
| Description begins with                        |                                                              |                     |
| Case Sensitive                                 | ~                                                            |                     |
|                                                |                                                              |                     |
|                                                |                                                              |                     |
| Search Clear Basic Search                      | Save Search Unteria                                          |                     |

#### 3. Basic Data Tab Required:

- a. Class Section: number should be 2-digits
- b. Associated Class: number should match section number
- c. Instruction Mode: HF (HyFlex)
- 4. Basic Data Tab Optional:
  - a. Schedule Print: when checked Class Section will be included in the Printed Schedule of Classes. When unchecked Class Section will not be included in printed schedule. *Note*: All Class Sections will *always* display in BroncoDirect.
  - b. **Student Specific Permissions**: if checked, only students on the Class Permissions List can enroll in class section.

Note: Student Specific Permissions will only work if, and only if, the Consent field is

Office of Academic Programs – Curriculum and Scheduling Rev. 06/2022

switched to 'Inst Consent' or 'Dept Consent'. Consent field is located on the Enrollment Cntrl tab.

**Course Topic ID**: Use for Special Topics or Study Courses. Allows departments to clearly identify the topic of the class. Select Topic ID by clicking on the magnifying glass.

| Favorites  Main Menu  Curriculum Management                                                                                                    | > Schedule of Classes -> Schedule New Course                                                                                                    |
|----------------------------------------------------------------------------------------------------|----------------------------------------------------------------------------------------------------|
| CalPolyPomona CAPOMPRJ                                                                                                    | All  Search  Advanced                                                                                                    |
| Basic Data         Meetings         Enrollment Cntrl         Reserve Cap         I           Course ID         004235         C           Academic Institution         Cal Poly Pomona         C           Term         Spring Semester 2022 Undergrad         Spring Semester 2022 Undergrad | Notes Exam LMS Data GL Interface                                                                                                    |
| Subject Area         HST         History           Catalog Nbr         3305         Ancient ar                                                                                                    | Auto Create Component                                                                                                    |
| Class Sections                                                                                                    | Find View All First 🕚 1 of 1 🕢 Last                                                                                                    |
| *Session 1 Q<br>*Class Section 01<br>*Component LEC Q                                                                                                    | Regular Academic Session     Class Nbr 0       *Start/End Date 01/22/2022     05/20/2022       Lecture     Event ID                                                                                                    |
| *Class Type Enrollment Section *Associated Class 1 Q                                                                                                    | Associated Class Attributes                                                                                                    |
| *Campus MAIN<br>*Location CPP<br>Course Administrator                                                                                                    | Main Add Fee Cal Poly Pomona Cal Poly Pomona Schedule Print Student Specific Permissions                                                                                                    |
| Academic Group 24<br>*Holiday Schedule ACDHOL<br>Primary Instruction Mode HF Q<br>Primary Instr Section 01                                                                                                    | History       Dynamic Date Calc Required         Letters, Arts, & Social Sci       Openatic Date Calc Required         Academic Holiday Schedule       Generate Class Mtg Attendance         HyFlex       Sync Attendance with Class Mtg |

#### 1. Meetings Tab Required:

- a. **Facility ID**: classroom where class section meets. The facility capacity will automatically appear under the Capacity heading.
- b. Mtg Start & Mtg End: Class Start and End time
- c. Class Meeting Day(s): Monday through Sunday
- d. ID: Instructor(s) of Record
- e. **Instructor Role**: Primary or Secondary *Note*: There should only be one Primary Instructor with other instructors listed as Secondary
- f. Access: Approve for Primary Instructor, Grade or Blank for all Secondary Instructor(s) Note: Always set this field to Approve for the Primary Instructor. Secondary Instructors can have an Access of "Grade" or blank. Secondary Instructors should never have an Access of "Approve".

| Favorites • Main Menu •                   | > Curriculu                      | m Management                                        | f Classes 🔻 > So   | hedule Nev                                                                                                    | Course                                                    |                       |                |            |          |         |               |
|-------------------------------------------|----------------------------------|-----------------------------------------------------|--------------------|----------------------------------------------------------------------------------------------------|-----------------------------------------------------------|-----------------------|----------------|------------|----------|---------|---------------|
| CalPolyPomona                             | CAPON                            | IPRJ                                                | All                | Search                                                                                                    |                                                           | » Adv                 | vanced Search  | 🝳 Last Se  | earch Re | sults   |               |
| Basic Data Meetings                       | rollment Cntrl                   | Reserve Cap Notes Exam                              | n <u>L</u> MS Data | GL Interfac                                                                                                    | e                                                         |                       |                |            |          |         |               |
| Course                                    | ID 004235                        | Course Offerin                                      | g Nbr 1            |                                                                                                    |                                                           |                       |                |            |          |         |               |
| Academic Institutio                       | n Cal Poly Pom                   | ona<br>ter 2022 Indergrad                           |                    |                                                                                                    |                                                           |                       |                |            |          |         |               |
| Subject An                                | m Spring Semes ea HST            | History                                             |                    |                                                                                                    |                                                           |                       |                |            |          |         |               |
| Catalog N                                 | br 3305                          | Ancient and Medieval Inc                            | lia                |                                                                                                    |                                                           |                       |                |            |          |         |               |
| Class Sections                            |                                  |                                                     |                    |                                                                                                    |                                                           |                       |                | Find   Vie | ew All   | First 🕢 | 1 of 1 🕟 Last |
| Sessic<br>Class Sectic<br>Associated Clas | on 1<br>on <sub>01</sub><br>ss 1 | Regular Academic<br>Component Lecture<br>Units 3.00 | Session            |                                                                                                    | Class Nbr 30866<br>Event ID 000278556                     | Clas                  | ss APDB Mappin | ig Values  |          |         |               |
| Meeting Pattern                           |                                  |                                                     |                    |                                                                                                    |                                                           |                       |                | Find Vie   | ew 1     | First 🕢 | 1 of 1 🕟 Last |
| Facility ID Ca<br>163 1005                | pacity P<br>82                   | At Mtg Start Mt<br>9:00AM 9:<br>Topic ID Q          | g End<br>50AM      | T W<br>☑                                                                                                    | T F S S<br>Start/End Dat<br>01/22/2022<br>Free Format Top | te<br>191 05/20<br>ic | /2022 🛐        |            |          |         | + -           |
|                                           | Print                            | Topic On Transcript                                 | Contact Hours      | \$                                                                                                    |                                                           | Meeting A             | APDB Mapping   | Values     |          |         |               |
| Instructors For Meeting P                 | attern                           |                                                     |                    |                                                                                                    | Personalize   Find   Viev                                 | v All [권]             | First          | 1 of 1     | Last     |         |               |
| Assignment Workload                       | [::::))                          |                                                     |                    |                                                                                                    |                                                           |                       | Freed          |            |          |         |               |
| ID                                        | Name                             | *Instructor Role                                    |                    | Print                                                                                                    | Access                                                    | Contac                | t Rcd#         | Job Code   |          |         |               |
| Q                                         |                                  | Primary Instructor                                  | ~                  | Image: A state of the state of the state | pprove 🗸                                                  |                       | 0 Q            |            | + -      | ]       |               |
|                                           |                                  |                                                     |                    |                                                                                                    |                                                           |                       |                |            |          |         |               |

# 2. Enrollment Cntrl Tab:

a. Enrollment Capacity: total seat count

Note: Make sure that the facility can accommodate the enrollment capacity. If a larger facility is needed after a class has been scheduled, do not change the Enrollment Capacity until a larger facility is found. Perform a *Search for a Facility* in PeopleSoft or contact your College Scheduling Coordinator for assistance. Also, zero is not a valid value. The system does not prevent you from entering a zero; however, certain reports that Institutional Research (IR) provides will be incorrect.

- b. **Requested Room Capacity**: should match Enrollment Capacity *Note*: requested room capacity does not impact the enrollment capacity or the actual facility the class is scheduled into.
- c. Other information found on the Enrollment Cntrl Tab:
- d. Class Status
  - i. **Active**: available for student enrollment (if Total Enrollment less than Enrollment Capacity)
  - ii. Cancelled Section: closed for student enrollment
  - iii. Stop Further Enrollment: active class but closed for student enrollment
  - iv. Tentative Section: class not actively offered, closed for student enrollment

#### e. Enrollment Status is

- i. **Open** *when*: Class Status is Active and Enrollment Total *less than* Enrollment Capacity
- ii. Closed when:
  - 1. Class Status is Active and Enrollment Total *equal to <u>or</u> greater* than Enrollment Capacity
  - 2. Class Status is Stop Further Enrollment
  - 3. Class Status is Cancelled Section

Office of Academic Programs – Curriculum and Scheduling Rev. 06/2022

- 4. Class Status is Tentative
- f. Add Consent
  - i. **No Consent**: class section does not require Instructor Permission (number) or Department Override to enroll
  - ii. Dept Consent: requires Department Override to enroll
  - iii. Inst Consent: requires Instructor Permission (number) to enroll
- g. **Enrollment Total**: number of students enrolled (located next to Enrollment Capacity field)

(*Note*: Zero is not a valid value. The system does not prevent you from entering a zero; however, certain reports that IRAP provides will be incorrect).

| Favorites - Main Menu - > Currie                                                                                                    | culum Management                                                | ses 🔻 > Schedule New Course                                                                                                  |                 |
|----------------------------------------------------------------------------------------------------|-----------------------------------------------------------------|----------------------------------------------------------------------------------------------------|-----------------|
| CAPO CAPO                                                                                                    | OMPRJ                                                           | All  Search                                                                                                    | » Adva          |
| Basic Data Meetings Enrollment Cntr                                                                                                    | I <u>R</u> eserve Cap <u>N</u> otes E <u>x</u> am J             | MS Data GL Interface                                                                                                    |                 |
| Course ID 004235<br>Academic Institution Cal Poly P<br>Term Spring Ser<br>Subject Area HST                                                | Course Offering Nbr<br>omona<br>nester 2022Undergrad<br>History | 1                                                                                                    |                 |
| Enrollment Control                                                                                                    | Ancient and Medieval India                                      | Find View All First 🕢 1 of 1                                                                                                 | Last            |
| Session 1<br>Class Section 01<br>Associated Class 1<br>*Class Status Active                                                               | Regular Academic Session<br>Component Lecture<br>Units 3.00     | n Class Nbr 30866<br>Event ID 000278556<br>Cancel Class                                                                      |                 |
| Class Type Enrollment                                                                                                    |                                                                 | Enrollment Status Open                                                                                                    |                 |
| *Add Consen<br>*Drop Consen<br>1st Auto Enroll Section<br>2nd Auto Enroll Section<br>Resection to Section<br>□ Auto Enroll from Wait List | t No Special Consent Required                                   | Requested Room Capacity     30       Enrollment Capacity     30       Wait List Capacity     30       Minimum Enrollment Nbr | Total<br>0<br>0 |
| Return to Search                                                                                                    | vious in List 🛛 🚛 Next in List 🔄 Not                            | fy                                                                                                    |                 |

Basic Data | Meetings | Enrollment Cntrl | Reserve Cap | Notes | Exam | LMS Data | GL Interface

#### 3. Notes Tab:

- a. Please include the following in the notes tab:
  - i. This will be a HyFlex class. For each class meeting students will have the option to attend in-person, synchronously online or asynchronously online. More specific details will be shared prior to the start of the semester.

| avorites • Main Menu •                       | > Curriculum Manage          | ment                                                                                                    | isses ▼ → Schedule                                                                                   | New Course               |
|----------------------------------------------|------------------------------|----------------------------------------------------------------------------------------------------|----------------------------------------------------------------------------------------------------|--------------------------|
| CalPolyPomona                                | CAPOMPRJ                     |                                                                                                    | All 👻 Sea                                                                                            | rch                      |
| asic Data Meetings Enro                      | Ilment Cntrl Reserve C       | ap Notes E <u>x</u> am                                                                                                    | LMS Data GL Inte                                                                                     | erface                   |
| Course IE<br>Academic Institution            | 004235<br>Cal Poly Pomona    | Course Offering Nb                                                                                                    | <b>or</b> 1                                                                                          |                          |
| Term                                         | Spring Semester 2022U        | ndergrad                                                                                                    |                                                                                                    |                          |
| Subject Area                                 | A HST H                      | istory                                                                                                    |                                                                                                    |                          |
| Class Sections                               | 1 3303 A                     | ncient and medieval india                                                                                                    | Find View All                                                                                        | First 🕢 1 of 1 🕟 Las     |
| Session<br>Class Section<br>Associated Class | 1<br>01 <b>Componen</b><br>1 | Regular Academic Sessi<br>nt Lecture                                                                                         | on                                                                                                   | Class Nbr 0<br>Event ID  |
| Class Notes                                  |                              |                                                                                                    | Find View All                                                                                        | First 🕢 1 of 1 🕟 Last    |
| *Sequence Numbe                              | r 1                          |                                                                                                    |                                                                                                    | + -                      |
| *Print Location                              | After 🗸                      | 🗆 Even i                                                                                                    | f Class Not in Scheo                                                                                 | dule                     |
| Note Nb                                      | r Q<br>Copy Note             |                                                                                                    |                                                                                                    |                          |
| Free Format Text                             | Clear Note                   | This will be a <u>HyElex</u> class<br>students will have the op<br>synchronously online or a<br>specific details will be sho | es. For each class me<br>tion to attend in-perso<br>asynchronously online<br>ared prior to the start | eeting<br>on,<br>e. More |
| Save Return to Search                        | t Previous in List           | Next in List                                                                                                    | otify                                                                                                |                          |

Basic Data | Meetings | Enrollment Cntrl | Reserve Cap | Notes | Exam | LMS Data | GL Interface